# CÓMO GENERAR UN TICKET PARA **SOPORTE TÉCNICO**

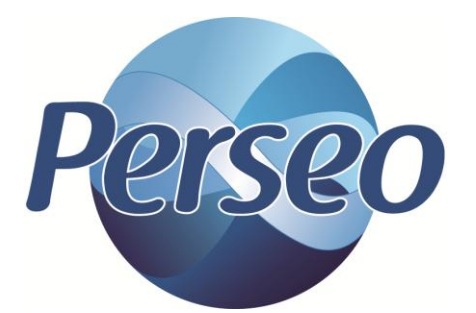

## PASO # 1.- Entrar a <a href="http://www.sistemasperseo.com/Home/Soporte">http://www.sistemasperseo.com/Home/Soporte</a>

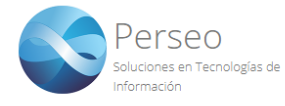

INICIO

¿QUIENES SOMOS? SERVICIOS PORTAFOLIO SOPORTE CONTACTO

#### Bienvenido al Centro de Asistencia y Soporte técnico

Si ya es uno de nuestros clientes y necesita de soporte técnico, asesoría o presenta algún problema relacionado a sus sistemas por favor levante un ticket de soporte para solicitar intervención inmediata, también puede consultar la ayuda documentada.

|                                         | Inicio / Soporte                                                     |
|-----------------------------------------|----------------------------------------------------------------------|
| Inicia sesión con tu cuenta             | ¿No tienes una cuenta todavía?                                       |
| Email                                   | Es necesaria una cuenta para hacer uso del soporte técnico, crea una |
| Contraseña<br>¿Olvidaste tu contraseña? | anora de manera rapida y sencina.                                    |
| Entrar                                  | Crear cuenta                                                         |

#### PASO # 2.- Iniciar sesión.

Proporcionaremos el correo electrónico y contraseña que dimos de alta para solicitar soporte.

En caso de no recordar la contraseña dar clic en ¿Olvidaste tu contraseña?

#### Una vez que terminemos de capturar la información daremos clic en

Entrar

| Inicia sesión con tu cuer | nta |
|---------------------------|-----|
|                           |     |
| ruben.hernandez@gmail.com |     |
| •••••                     |     |
| ¿Olvidaste tu contraseña? |     |
| Entrar                    |     |

#### PASO # 3.- Aviso de privacidad.

Favor de leer el aviso de privacidad. Si está de acuerdo, favor de seleccionar ☑ He leído y estoy de acuerdo con el Aviso de Privacidad de Datos , y dar clic en Acepto.

| Aviso de Privacidad                                               | × |
|-------------------------------------------------------------------|---|
| 🖹 Leer aviso de privacidad                                        |   |
| 🗹 He leído y estoy de acuerdo con el Aviso de Privacidad de Datos |   |
| Acepto                                                            |   |
|                                                                   |   |

#### PASO # 4.- Abrir un ticket.

Para generar un ticket dar clic en ABRIR NUEVO TICKET.

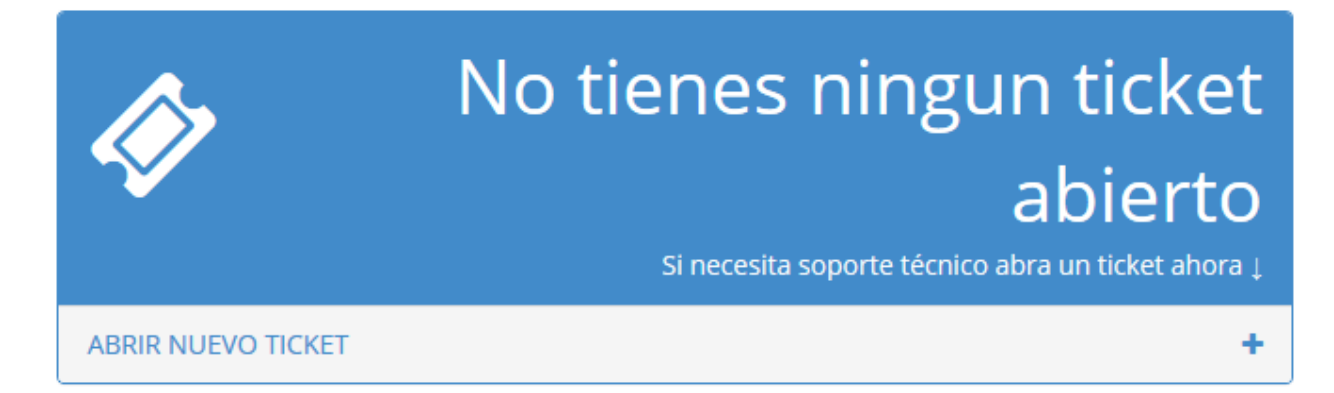

#### PASO # 5.- Seleccionar sistema.

Seleccionaremos el sistema al cual requerimos soporte.

| Solicitud                                       |                                                |   |  |
|-------------------------------------------------|------------------------------------------------|---|--|
| Seleccione el sistema del cual requiere soporte |                                                |   |  |
| Sistema de:                                     | Control de Asistencias                         | ~ |  |
|                                                 | Control de Asistencias                         |   |  |
| Mencione el equipo o so                         | Control de Accesos                             |   |  |
|                                                 | Identificación Digital (Impresoras y Software) |   |  |
| Equipo/Software:                                | CCTV (Camaras y DVR's)                         |   |  |
|                                                 | Control de Rutas (Software y Equipo)           |   |  |
|                                                 | Sistema de Nómina y Recursos Humanos           |   |  |
| Describa detalladament                          | Factura Electrónica                            |   |  |
|                                                 | Contabilidad Electrónica                       |   |  |
|                                                 | Otro soporte                                   |   |  |

#### PASO # 6.- Mencionar equipo o software.

Mencionar el nombre del software o equipo que adquirió, y al cual requiere soporte.

Mencione el equipo o software del cual requiere soporte

Equipo/Software:

TA Net

### PASO # 7.- Describir el problema.

#### Describir lo más detallado posible el problema que presenta.

Describa detalladamente su duda o problema:

Al ingresar al sistema me marca un error.

#### PASO # 8.- Seleccionar archivo.

Se recomienda subir imágenes del problema, para proporcionar una respuesta más eficiente.

Para cargar algún archivo daremos clic en

+ Seleccionar archivos...

Si requiere mandar alguna imagen o captura de pantalla puede hacerlo a continuación:

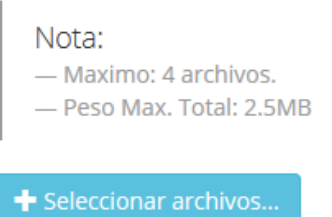

PASO # 9.- Enviar solicitud.

Enviar

Para enviar la solicitud y sea vista por nuestro departamento de soporte técnico

daremos clic en

Si requiere mandar alguna imagen o captura de pantalla puede hacerlo a continuación:

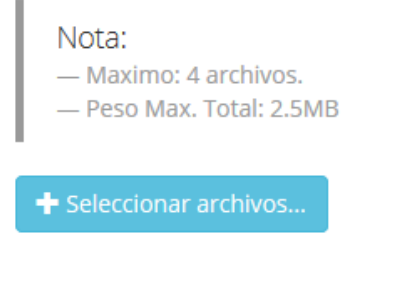

Enviar

#### PASO # 10.- Ticket creado.

El sistema le generara un numero de ticket, el cual se le estará solicitando para alguna aclaración.

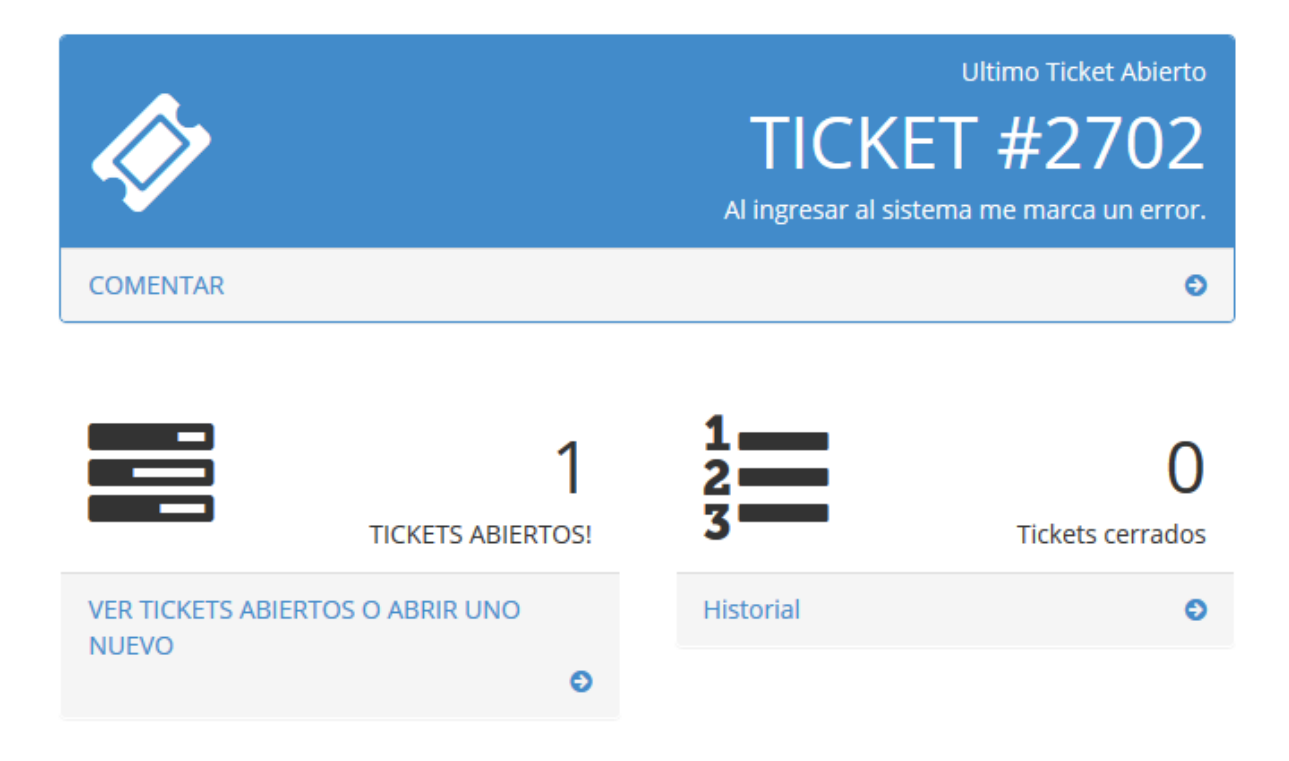

#### PASO # 11.- Revisar tickets abiertos o generar uno nuevo.

Para revisar un ticket abierto o realizar un nuevo ticket daremos clic en VER TICKETS ABIERTOS O ABRIR UNO NUEVO

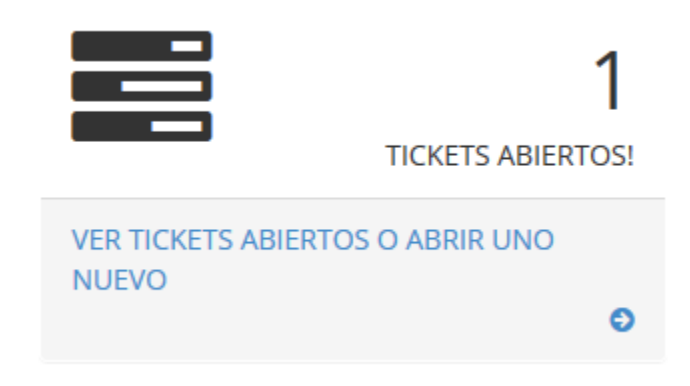

#### PASO # 12.- Revisar un ticket.

Para ver los comentarios o comentar algún ticket, dar clic en Comentar

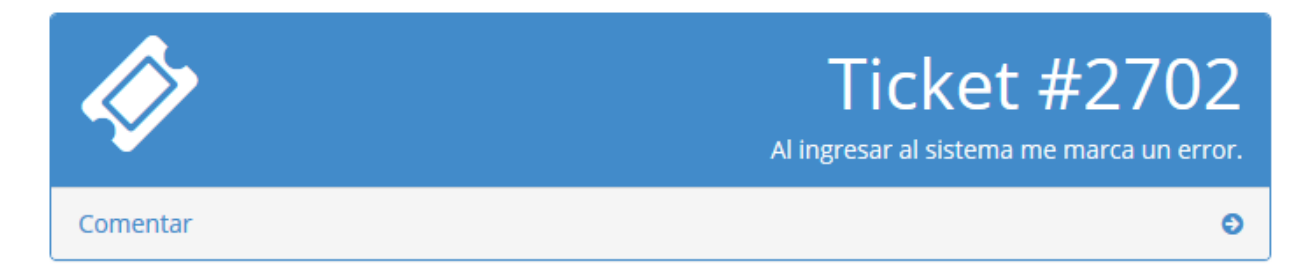

#### PASO # 13.- Realizar un comentario.

Para alguna anotación en el ticket, nos pasaremos al área de comentarios, podremos nuestro texto y daremos clic en Enviar.

En caso que requiramos anexar algún archivo se puede hacer dando clic en

+ Seleccionar archivo

Comentarios

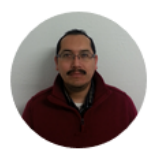

RUBEN HERNANDEZ (PERSEO JUAREZ) Puesto: SERVICIO A CLIENTES SOPORTE 26/10/2017 02:40:36 p.m.

Ticket de prueba..

PASO # 14.- Abrir un nuevo ticket.

En caso que requiramos otro soporte, favor de generar un ticket nuevo dando clic en Abrir nuevo ticket

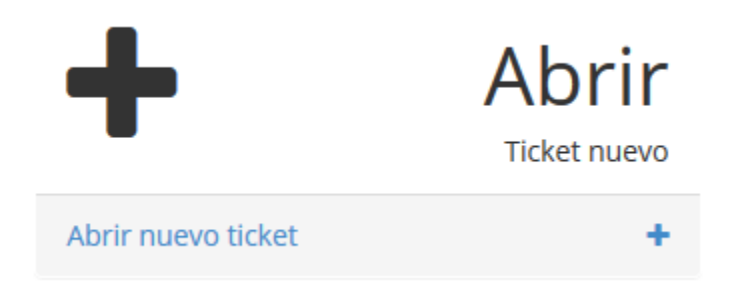

PASO # 15.- Historial de tickets.

Para revisar el historial de tickets que se han atendido y se encuentra en estatus de cerrado dar clic en Historial

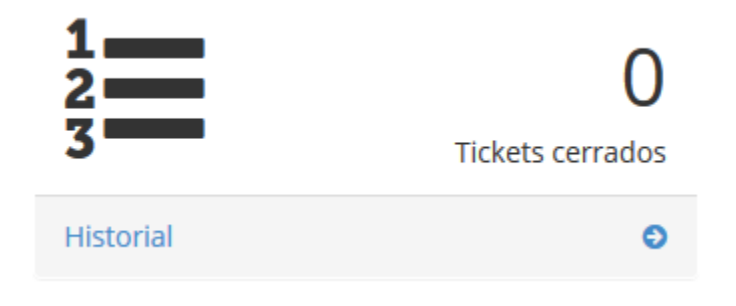

En caso de requerir ayuda, favor de enviar un correo a

soporte@sistemasperseo.com

También se puede comunicar a nuestras oficinas, que con gusto

| Oficina           | Lada   | 🌜 Tel.    | 📞 Tel.    |
|-------------------|--------|-----------|-----------|
| Cd. MX            | 55     | 9001-1978 | 9001-5018 |
|                   |        | 9001-1979 | 9001-5019 |
| Cd. Juárez, Chih. | 656    | 616-8770  |           |
| Chihuahua, Chih.  | 614    | 414-5531  | 414-6922  |
| Torréon, Coah.    | 871    | 722-5850  | 722-0228  |
| Tijuana, BC.      | 664    | 380-6181  | 250-0788  |
| Mérida, Yuc.      | 999    | 981-0444  |           |
| Monterrey N.L.    | 01-800 | 017-4272  |           |

lo atenderán.